## How to Submit a Rhodes Parking Permit Request

Using your computer's web browser, go to <u>parking.rhodes.edu</u> and you will be presented with the new Rhodes Parking Portal. In the upper right corner, click LOGIN

| PARKING PORTAL | PERMITS ¥ | CITATIONS        | VEHICLES     |                                   |                                            |                               |       | ,   | 🛒 (0 ITEMS \$0.00) | LOGIN -or- SIGNUP |
|----------------|-----------|------------------|--------------|-----------------------------------|--------------------------------------------|-------------------------------|-------|-----|--------------------|-------------------|
|                |           | R                | nod          | <b>E2</b>                         |                                            |                               | ille  | IJ  | e                  |                   |
|                |           | Rh<br>Welcome! U | IODES C      | ollec<br>ortal to mak<br>your pai | <b>je Pa</b><br>te purchase<br>rking accou | arkin<br>s in the park<br>nt. | g Por | tal | ge                 |                   |
|                | CIT       | ATIONS           |              |                                   |                                            |                               |       |     |                    |                   |
|                | Citatio   | n Number *       |              |                                   |                                            |                               |       |     |                    |                   |
|                |           |                  |              |                                   | ]                                          |                               |       |     |                    |                   |
|                | State *   | INESSEE          | Plate Numbe  | er*                               | ן                                          |                               |       |     |                    |                   |
|                |           | 0                |              |                                   |                                            |                               |       |     |                    |                   |
|                |           | Sear             | CITCITATIONS |                                   |                                            |                               |       |     |                    |                   |
|                | PEF       | RMITS<br>III (   | Get Permits  |                                   |                                            |                               |       |     |                    |                   |

At the login screen, click on the SSO Login button where you will be redirected to OneLogin to use your Rhodes Credentials for Single Sign On authentication

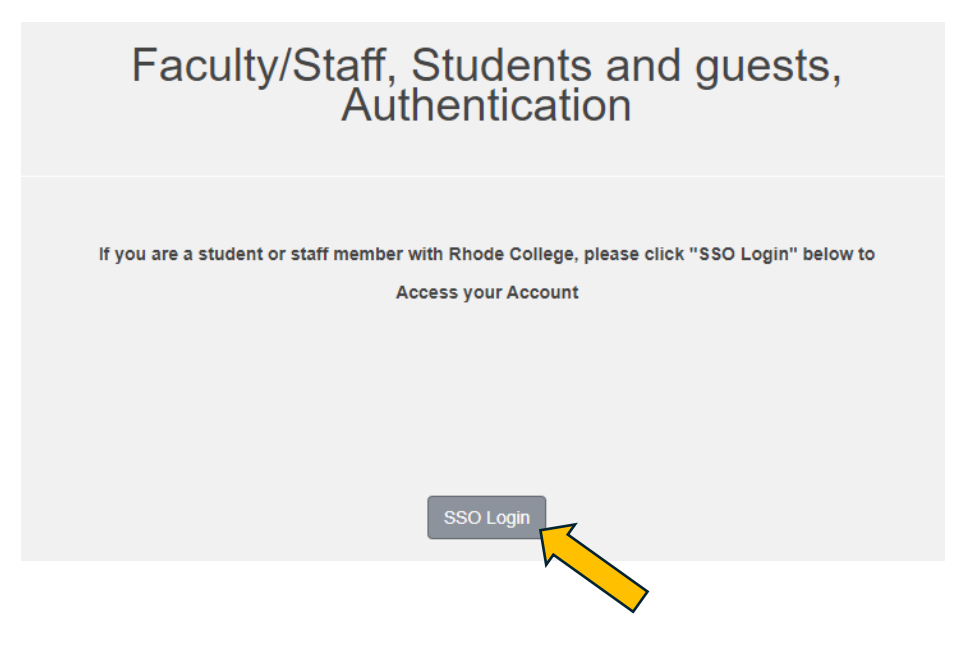

| PARKING PORTAL | PERMITS ¥                    | CITATIONS | VEHICLES |                                            |                                                      |                        | 🛒 (0 ITEMS \$0.00) | Welcome |
|----------------|------------------------------|-----------|----------|--------------------------------------------|------------------------------------------------------|------------------------|--------------------|---------|
|                | View Your Per<br>Get Permits | mits      | hod      | es                                         | Coll                                                 | leg                    | e                  |         |
|                |                              | Welcomel  | odes C   | ollege<br>ortal to make pu<br>your parking | Parking P<br>rchases in the parking syst<br>account. | Portal<br>tem and mana | ge                 |         |
|                | CITAT                        | IONS      |          |                                            | Citation Number *                                    |                        |                    |         |
|                | View Your                    | Citations |          | 1                                          | State *                                              | Plate I                | Number *           |         |
|                | View Your                    | Appeals   |          | 0                                          | TENNESSEE                                            | •                      |                    |         |
|                | View Your                    | Letters   |          | 1                                          | Se                                                   | arch Citations         |                    |         |
|                | PERM                         | IITS      |          |                                            | -                                                    | Get Permits            |                    |         |

Once logged into the Portal, Click on Permits and select "Get Permits" from the dropdown menu

If you do not have a vehicle registered on campus, you will be presented with a list of required fields to enter your vehicle details to receive your permit. Once completed, the screen will show your vehicle selected as shown below

If you already have a vehicle registered on Campus with an old permit, you will see it pre-selected for your new permit as shown below. (Please note that if you have more than one vehicle, you can select the one for which the permit is being requested, and you can also add a vehicle by clicking "Add Vehicle" under your current one)

| S          | select y                           | our Veh                                                                       | icle                                                                                                    | s for I                                                                                                    | Perm                                                                                                    | it                                                                                                    |
|------------|------------------------------------|-------------------------------------------------------------------------------|----------------------------------------------------------------------------------------------------|----------------------------------------------------------------------------------------------------|----------------------------------------------------------------------------------------------------|----------------------------------------------------------------------------------------------------|
| vehicle(s) | that are currently vehicles, choos | on your record that<br>se "Add Vehicle" be                                    | you want<br>low. Whe                                                                                                    | to use with yo<br>n finished, clic                                                                                                    | our permit. If y<br>ck Next >>                                                                                                    | you need to add new                                                                                                    |
| Select     | State                              | Plate Number                                                                  | Year                                                                                                    | Make                                                                                                    | Model                                                                                                    | Color                                                                                                    |
|            | TENNESSEE                          | TESTPLATE                                                                     | 2024                                                                                                    | Daihatsu                                                                                                    | Charade                                                                                                    | Purple                                                                                                    |
|            |                                    | Add Ve                                                                        | ehicle                                                                                                    |                                                                                                    |                                                                                                    |                                                                                                    |
|            |                                    | Next                                                                          | t >>                                                                                                    |                                                                                                    |                                                                                                    |                                                                                                    |
|            | vehicle(s)<br>Select               | Select y<br>vehicle(s) that are currently<br>vehicles, choose<br>Select State | Select your Vehicle(s) that are currently on your record that<br>vehicles, choose "Add Vehicle" be<br>Select State Plate Number<br>TENNESSEE TESTPLATE<br>Add Vehicle | Select your Vehicle<br>vehicle(s) that are currently on your record that you want<br>vehicles, choose "Add Vehicle" below. When<br>Select State Plate Number Year<br>TENNESSEE TESTPLATE 2024<br>Add Vehicle<br>Next >> | Select your Vehicles for   evehicle(s) that are currently on your record that you want to use with you vehicles, choose "Add Vehicle" below. When finished, clic   Select State Plate Number Year Make   TENNESSEE TESTPLATE 2024 Daihatsu   Add Vehicle Make Make | Select your Vehicles for Perm   vehicle(s) that are currently on your record that you want to use with your permit. If you want to use with your permit. If you want is used with your permit. If you want is used with your permit. If you want is used with your permit. If you want is used with you want to use with your permit. If you want is used with you want to use with your permit. If you want is used with you want to use with your permit. If you want is used with you want to use with your permit. If you want is used with you want is used with y |

Once your vehicle is selected, click Next >>

You will now be presented with your cart which will show your permit details. You will only be able to select from permits based on your student classification and your Rhodes credentials so this information will be correct

Click Pay Now as shown below

| Sele | ect your me | Review your order.<br>thod of payment. ( <i>if only one payment method is available, your payment inform</i><br>Click Pay Now to proceed with your transaction. | nation is selected au | tomatically) |
|------|-------------|----------------------------------------------------------------------------------------------------|-----------------------|--------------|
| Qty  | Туре        | Description                                                                                                    | Amount                | Actions      |
| 1    | Permit      | Non-First Year Student 2024-2025 /<br>RhodesNonFirstYearStudent2024-25 [P381007] (07/01/2024 -<br>06/30/2025)<br><u>view details</u>                            | \$400.00              | Remove       |
|      |             | Due No                                                                                                    | w: \$400.00           |              |
|      |             | Cancel Purchase Add Permits                                                                                                    |                       |              |
|      |             | Checkout                                                                                                    |                       |              |
|      |             | Email Address<br>@rhodes.edu                                                                                                    |                       |              |

You will then be prompted to complete your permit request by clicking Pay Now as shown below. **Please be patient as this process can take several seconds to complete.** You can then log out of the portal.

Please note that no payment actually takes place, and no form of payment is necessary here as the permit charge will be added to your student bill. If you are a returning student, your permit will be available at Rhodes Express. If you are a first-year student, your permit will be issued to you during orientation

|     |        | Please review the totals below and click next to proceed to make your                                                                | payment.    |         |
|-----|--------|----------------------------------------------------------------------------------------------------|-------------|---------|
| Qty | Туре   | Description                                                                                                    | Amount      | Actions |
| 1   | Permit | Non-First Year Student 2024-2025 /<br>RhodesNonFirstYearStudent2024-25 [P381007] (07/01/2024 -<br>06/30/2025)<br><u>view details</u> | \$400.00    | Remove  |
|     |        | Due Nov                                                                                                    | v: \$400.00 |         |
|     |        | Pay Now                                                                                                    |             |         |
|     |        |                                                                                                    |             |         |